# Leica Geosystems Licence Activation Guide

## Activación de Opción para GR10/GR25

# Estimado cliente...Gracias por comprar una licencia para nuestro producto. Las siguientes instrucciones le guiarán a través del proceso de activación de la licencia.Por favor, registre su producto en myWorld.leica-geosystems.com, nuestra plataforma de Internet para clientes. myWorld ofrece acceso 24/7 a toda la información que necesita para administrar activamente su equipo. Aquí encontrará información detallada sobre cada producto y su historial de servicio. La información también le ayudará a mantener el valor del producto, al mismo tiempo que le permite obtener la máxima eficiencia y productividad.Activar opciónEl procedimiento es válido para cualquier licencia.

| Paso | Descripcion                                                                                                    |                                                                                                    |
|------|----------------------------------------------------------------------------------------------------|----------------------------------------------------------------------------------------------------|
| 1.   | Encienda el equipo.                                                                                                    |                                                                                                    |
| 2.   | Vaya a Configuración\Herramientas\Opciónes.                                                                                                    |                                                                                                    |
| 3.   | Introducir la clave de una opción:                                                                                                    | Cargar la clave de una opción:                                                                                                    |
|      | <b>Contraseña:</b> Introduzca la clave de<br>una opción. La clave está en el<br>fichero de opción. Puede copiar y<br>pegar la clave en el campo corres-<br>pondiente. | Pulse <table-cell-rows> cargar una nueva opción<br/>del ordenador al receptor. Abra la<br/>página <b>Cargar Fichero</b> .</table-cell-rows> |
|      | Pulse 🕙 para instalar la opción.                                                                                                    |                                                                                                    |
| ()   | Si se ha activado una licencia de mantenimiento de software, consulte<br>"Actualizar software" para actualizar el software en el producto.                            |                                                                                                    |

### Actualizar software

### Vía myWorld:

| Paso           | Descripción                                                                                                    |
|----------------|----------------------------------------------------------------------------------------------------|
| 1.             | Si el GR10/GR25 esta en su oficina, conectelo a su PC via cable USB.                                           |
| 2.             | Acceda a www.myworld.leica-geosystems.com.                                                                     |
| 3.             | Vaya a <b>myProducts</b> y seleccione su producto.                                                             |
| and the second | Si su producto no se encuentra en la lista, pulse Añadir Producto.                                             |
| 4.             | En la página <b>Software</b> , busque en la sección <b>Actualización de Soft-<br/>ware Online Automática</b> . |
| 5.             | Pulse Iniciar Actualización.                                                                                   |

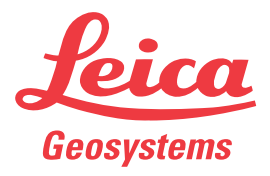

### Vía web:

| Paso | Descripción                                                                                                    |  |
|------|----------------------------------------------------------------------------------------------------|--|
| 1.   | Si su receptor esta instalado en remoto, abra un navegador para acceder a su web.                                                                                                    |  |
| 2.   | Vaya a <b>Configuración\Herramientas\Opciónes de Seguridad -</b><br><b>Cargar Firmware</b> . Compruebe las actualizaciónes de firmware disponi-<br>bles. Si hay disponible un nuevo firmware, pulse el link <b>Descargar</b><br><b>desde la web de Leica</b> para descargar el fichero en su PC. |  |
| 3.   | Pulse Cargar nuevo firmware 🕂 .                                                                                                    |  |
| 4.   | Pulse el botón <b>Abrir</b> y seleccione el nuevo firmware.                                                                                                    |  |
| 5.   | Pulse <b>Cargar</b> la copiar el fichero en la tarjeta SD.                                                                                                    |  |
| 6.   | Será dirigido de vuelta a la página <b>Gestión del Firmware</b> una vez que se complete la carga del fichero.                                                                                                    |  |
| 7.   | Pulse <b>Instalar</b> 🚳 para instalar el nuevo firmware. Esto podría tardar algunos minutos.                                                                                                    |  |
| 8.   | El receptor se reiniciará automáticamente tras la actualización del nuevo firmware y será redirigido a la página <b>Inicio</b> .                                                                                                    |  |
| 9.   | Para verificar si la instalación ha sido correcta, diríjase a la página<br>Estado\Información del Sistema y compruebe la versión de firmware<br>instalada.                                                                                                    |  |

En caso de fallo en la activación...

En caso de que falle la activación de la licencia:

- contacte con su proveedor Leica Geosystems local.
- O bien
- introduzca un nuevo incidente de soporte en myWorld.leica-geosystems.com que será respondido por su equipo de soporte de Leica Geosystems.

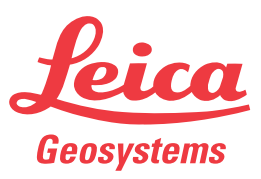